### Manual de Usuario Sistema Escolar ALEXIA

## 1. Ingreso al sistema 1.1. Primer ingreso

Debe ingresar a la dirección: <u>https://colegioexcelsior.alexiaeducl.com</u> o al link que aparece en la página del establecimiento

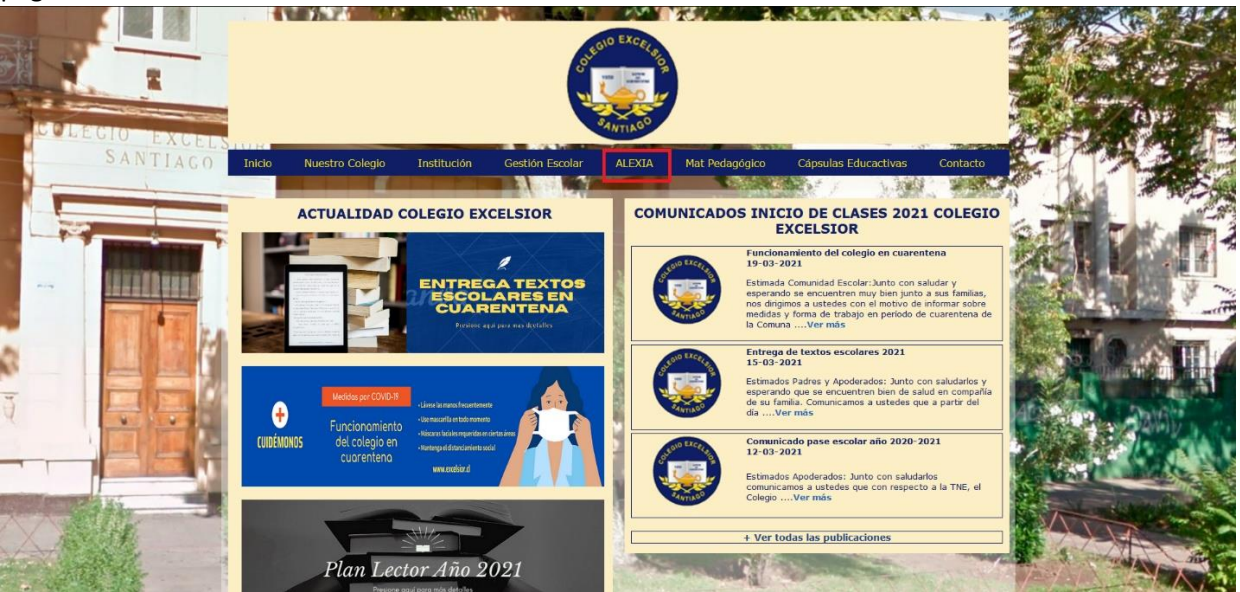

Usuario: RUT (del apoderado, sin puntos ni guion, con dígito verificador **Ejemplo: 14293725K)** Contraseña: RUT (del apoderado, sin puntos ni guion, con dígito verificador **Ejemplo: 14293725K) Nota: Si termina en "K" esta debe estar en mayúscula** 

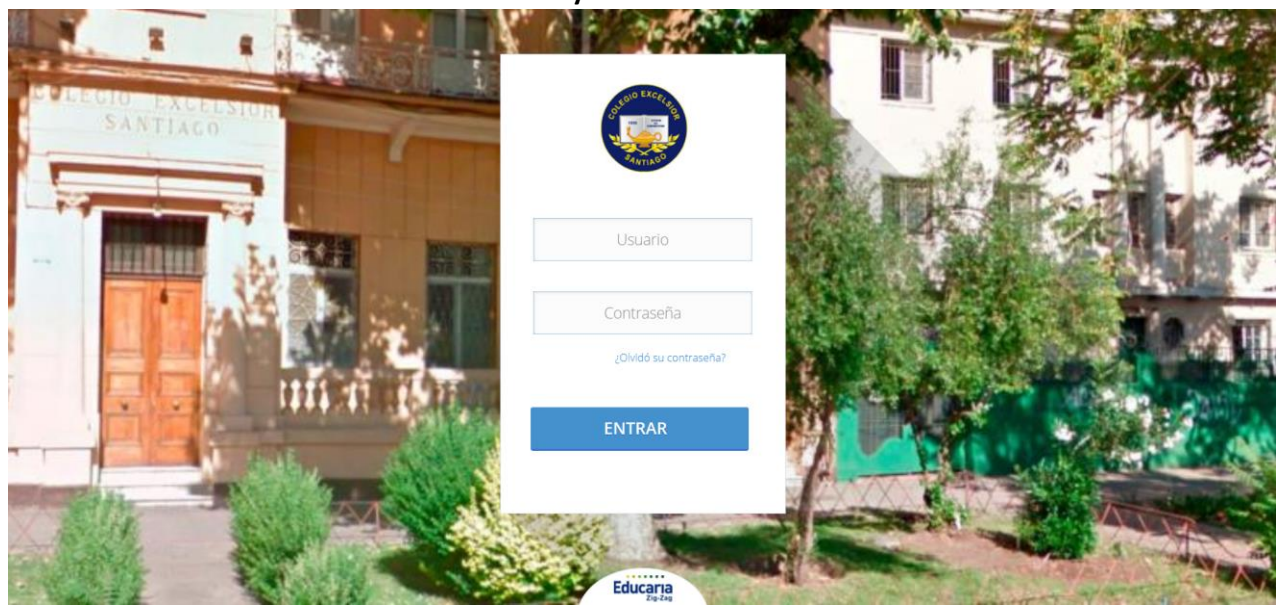

|                         | 6                                     |                        |  |
|-------------------------|---------------------------------------|------------------------|--|
| 2 Datos fa              | amiliares                             |                        |  |
| Dirección familiar:     |                                       |                        |  |
| Email familiar:         |                                       |                        |  |
| Celular:                |                                       |                        |  |
| Nombre de la Familia:   |                                       |                        |  |
| 3 Hijos Consuelo        |                                       |                        |  |
| Teléfono de emergencia: |                                       |                        |  |
| Observaciones telefónic |                                       |                        |  |
| Email:                  |                                       |                        |  |
| Direction               | 🖌 Reside en dirección diferen         | nte a la familiar      |  |
| Direction               | A second an an an and a second and an | 1000000 1000000000     |  |
| Tipo de Religión :      | - Seleccionar -                       |                        |  |
| Salud                   | - acteuronge -                        |                        |  |
| Enfermedades:           |                                       |                        |  |
| Alimentos prohibidos y  |                                       | Medicamentos o tratami |  |

Luego pedirá datos de seguridad y la nueva contraseña.

|                                                                                     |          | <b>S</b> |  |
|-------------------------------------------------------------------------------------|----------|----------|--|
| 4 Datos s                                                                           | eguridad |          |  |
| Datos de la cuenta                                                                  |          |          |  |
|                                                                                     |          |          |  |
| Correo electrónico:                                                                 |          | •        |  |
| Correo electrónico:<br>Pregunta secreta:                                            | ?        |          |  |
| Correo electrónico:<br>Pregunta secreta:<br>Respuesta secreta:                      | ?        |          |  |
| Correo electrónico:<br>Pregunta secreta:<br>Respuesta secreta:<br>Nueva contraseña: | ?        | •        |  |

Para finalmente solicitar las condiciones de uso, donde se deben marcar ambas casillas y luego

### finalizar.

| Información General                                                                                                    |                                                                                                    |
|----------------------------------------------------------------------------------------------------|----------------------------------------------------------------------------------------------------|
| Las presentes condiciones regulan el uso p<br>sociedad domiciliada en Av. Los Conq<br>RUT 90.684.000-6, pone a disposición de lo                                                                              | ermitido de la Página Web, propiedad de <b>Educaria Zig - Zag,</b><br>uistadores, Nº 1700 comuna de Providencia, Santiago de Chile,<br>s usuarios de Internet que la visiten (en lo sucesivo, "el Usuario").                                                |
| El acceso a la Página Web por parte del Uso<br>condiciones de uso.                                                                                                    | ario implica la aceptación, sin reservas, de las presentes                                                                                                    |
| Uso de los contenidos                                                                                                    |                                                                                                    |
| Los derechos de propiedad intelectual de la<br>fotografías, bases de datos y los diferentes<br>Servicio al que corresponde el ejercicio exo<br>cualquier forma y, en especial, los derecho<br>transformación. | a Página Web, su código fuente, diseño, estructura de navegación<br>elementos en ella contenidos, son titularidad del Prestador del<br>lusivo de los derechos de explotación sobre los mismos en<br>s de reproducción, distribución, comunicación pública y |
| El Prestador del Servicio es titular de los de<br>identificativas de los servicios que ofrece, s<br>quedando prohibido su uso, sin el previo y                                                                | rechos de propiedad industrial en relación a las denominaciones<br>obre los que dispone de todos los derechos de disposición,<br>expreso consentimiento del Prestador del Servicio.                                                                         |
| Se autoriza la visualización, impresión y de<br>exclusivamente si se presentan las siguient                                                                                                    | scarga parcial del contenido de la Página Web, sólo y<br>es condiciones:                                                                                                    |
| <ul> <li>Que sea compatible con los fines de la</li> </ul>                                                                                                    | a Página Web                                                                                                    |
| Oue se realice con el exclusivo ánimo                                                                                                    | de obtener la información contenida para uso personal v orivado                                                                                                    |
| 📋 He leido y acepto las condiciones de uso                                                                                                    | aviso legal y seguridad                                                                                                    |
| He leido y acepto las política de protecci                                                                                                    | ón de datos                                                                                                    |
|                                                                                                    |                                                                                                    |
|                                                                                                    |                                                                                                    |

#### 1.2. Ingresos periódicos

Una vez ingresado el RUT con la nueva contraseña nos aparecerá la siguiente pantalla:

| Mis comunicados       Ver todos       Boletines       Wis alarmas       Vertodas       Calificaciones       Vertodas       Vertodas       Pagos       Vertodos       Vertodos | NOVEDAD |           |                                           |             | Datos de: JUAN<br>MAR 2021                                                                                          |   |
|----------------------------------------------------------------------------------------------------|---------|-----------|-------------------------------------------|-------------|----------------------------------------------------------------------------------------------------|---|
| Mis alarmas<br>Ver todas o sn<br>Ver todas o<br>Pagos<br>Ver todas o sn                                                                                                    | NOVEDAD |           |                                           |             |                                                                                                    | i |
| Pagos<br>Vertodos 💿 sin                                                                                                    |         | BENJAMIN  |                                           |             | 22 23 24 25 26 27 28<br>1 2 3 4 5 6 7<br>8 9 10 11 12 13 14<br>15 16 17 18 19 20 21<br>22 23 24 25 6 7<br>8 9 20 21 |   |
|                                                                                                    | NOVEDAD | RUEBAS    | No hay novedades referentes a             | ver todos 🕨 | 29 30 31 1 2 3 4<br>18/04/2021                                                                                      |   |
|                                                                                                    |         |           | controles                                 |             | viernes santo     30/04/2021     dia del trabajador                                                                 |   |
|                                                                                                    |         |           |                                           |             | 19/05/2021<br>feriado nacional                                                                                      |   |
|                                                                                                    | IN      | CIDENCIAS |                                           |             | feriado     14/07/2021                                                                                              |   |
|                                                                                                    |         |           | No hay novedades referentes a incidencias |             | (L) vacaciones                                                                                                    |   |

El sistema está en función de la familia, es por ello que aparecen dos alumnos en el ejemplo, en verde aparece Consuelo, a quien pertenecen las notas parciales de más abajo. De querer ver las notas del otro hijo, Cristobal, debe hacer click en la fotografía.

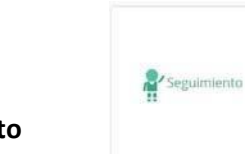

## 2. Seguimiento

Al hacer click en el botón seguimiento, se podrá ver todo lo relacionado con el alumno.

|                                                                                           |             |             |                                           | Colegio Excelsion | 2021                                                                                                    | G  |
|-------------------------------------------------------------------------------------------|-------------|-------------|-------------------------------------------|-------------------|----------------------------------------------------------------------------------------------------|----|
| Seguimiento                                                                               |             | Seguimiento |                                           | 1                 | Agenda                                                                                                    | (1 |
| Mis comunicados<br>Vertados •<br>Boletines<br>Mis alarmas<br>Vertadas •<br>Calificaciones | SIN NOVEDAD | BENJAMÍN    |                                           |                   | Datos de: JUAN           Image: Mark 2021         Image: Mark 2021           LU MA ME 34 VT         SÁ PO           22         23         24         25         26         27         28           1         2         3         4         5         6         7           8         9         10         11         12         13         14 |    |
| Ver todos     Ver todos                                                                   | SIN NOVEDAD | PRUEBAS     | No hay novedades referentes a controles   | ver todos 🕨       | 15 16 17 18 19 20 21<br>22 23 24 25 20 27 28<br>29 30 31 1 2 3 4<br>18/04/2021                                                                                                    |    |
|                                                                                           |             |             |                                           |                   | Wernessanto           30/04/2021 <ul> <li>dla del trabajador</li> <li>19/05/2021</li> </ul>                                                                                                    |    |
|                                                                                           |             | INCIDENCIAS |                                           |                   | (e) ferlado nacional     10/07/2021     (e) ferlado     14/07/2021                                                                                                    |    |
|                                                                                           |             |             | No hay novedades referentes a incidencias |                   | © vacaciones<br>14/08/2021                                                                                                    |    |

# 2.1. Parciales

| 1      | ince       | > Datas de:    |                 |           | 12          |                                |                              |          |        |     |          |     |            |                |
|--------|------------|----------------|-----------------|-----------|-------------|--------------------------------|------------------------------|----------|--------|-----|----------|-----|------------|----------------|
| 2      | Ficha      | de hijo tiecci | lones mutricula | do.3-H    |             |                                |                              |          |        |     |          |     |            |                |
| Cel:   | icores'    |                | 828248          | inconneal | C5101072620 | constructions                  | NEWSON                       | 1009-004 | Apenda |     |          |     |            |                |
| Partod | 0 1        |                |                 |           |             |                                |                              |          |        |     |          | 12  | 2 time 2 1 | ne Annana 1    |
|        |            |                |                 |           | Asignat     | ur34                           |                              |          |        |     | Parciale |     | Pro        | medica         |
| TP     | 6          |                | Asigna          | ura:      |             |                                | Professe                     |          |        |     |          |     | Printeda   | Premedia cursa |
| 0      | LENG       | ALE Y COMUNI   | CACIÓN          |           |             | MIREYA ANGELA YADQ             | ALE VERGARA                  |          |        | 6,7 |          |     | 8.7        | 5.4            |
| 0      | 11.03      | DEA T PSCOLO   | cia.            |           |             | CLAUDIA MELLA CANA             | 6                            |          |        | 5.4 |          |     | 1.4        | 5.1            |
| 10     | DIOV       | A EXTRANSERO   | INGLES          |           |             | MICLARAY MIRIAM KAR            | SANHUEZA                     |          |        | -44 |          | 5,4 | 3.1        | 5.8            |
| 8      | MATEMÄTICA |                |                 |           |             | PEDRO LUIS TOBAR MR            | 256435                       |          |        | 3.9 |          | 5,5 | 6.3        | 4.2            |
|        | Search     | NA, SEOSARD    | AV DENDAS SOL   | ODALES    |             | 3029 WIDRES IMMINIQUES REPRESE |                              |          |        |     |          | 1   | 4.7        | 3.1            |
| 0      | 800        | 15TA           |                 |           |             | MELISSA ALIJANDAA U            | ALLA URILLA                  |          |        | 55  |          |     | 5.5        | 47             |
| 0      | quite      | CA.            |                 |           |             | MANUEL ALEANDRO B              | ICHEODER MENA                |          |        |     |          |     | 6.0        | 4.9            |
|        | 1000       | ICIÓN FÍSICA   |                 |           |             | URSULA PATRICIA ROM            | END DOUGLAS                  |          |        | 9   |          |     | 7,0        | 4.8            |
|        | QUM        | CA TOTAMOON    |                 |           |             | MANUEL ALEANONO S              | ITL ALEIANDAD BUCHESSER MENA |          |        |     |          | 5,8 | 5.8        | 4.8            |
| 0      | EVO.J      | CON ECOLOG     | A Y AMBIDITE    |           |             | DRINA PATRICIA DEL CA          | NMEN DONOSO AS               | ADRA .   |        |     | -        | 6,6 | 6.5        | 5.5            |
|        | TRICK      | 1-8000005      |                 |           |             | CARLOS MANUEL ALES             | NORD NAVARRO 21              | RIGA .   |        | 3,3 | <b>A</b> |     | 3.3        | 3.3            |
|        |            |                |                 |           |             |                                |                              |          |        |     | PEOM     |     |            |                |

Con notas parciales y se puede ver el detalle en vista detallada.

# 2.2. Boletines

|                   | Datos de. B         | ENJAMÍN IGNAC | 10          |                 |                    |             |             |        |  |
|-------------------|---------------------|---------------|-------------|-----------------|--------------------|-------------|-------------|--------|--|
| Ficha             | <b>de hijo</b> Secc | ones matricul | ado: IV-C   |                 |                    |             |             |        |  |
| Calificaciones    | Parciales           | Boletines     | Incidencias | Control de cobr | ros Compañeros     | Recaudación | Entrevistas | Agenda |  |
|                   |                     |               |             |                 |                    |             |             | 🖌 Resa |  |
| Filtrar los resul | tados               | Boletín       | Peri        | odo             | Fecha Evaluación 🔺 |             | Observacio  | ones   |  |
| Ejercicio         | <b>~</b>            |               | Semestre 1a |                 | 03/07/2021         |             |             |        |  |
| 2021              | •                   |               | Semestre Za |                 | 19/12/2021         |             |             |        |  |
|                   |                     |               |             |                 |                    |             |             |        |  |

# 2.3. Incidencias

### Aquí se muestran los atrasos porcentajes de asistencia e incidencias por materias

| Calificaciones           | Boletines                     | Control de cobros | Companeros | Recaudación | Entrevistas | Agenda     |                  |  |
|--------------------------|-------------------------------|-------------------|------------|-------------|-------------|------------|------------------|--|
| 16 + 23                  |                               |                   |            |             | G           | Incidencia | Asignatura/Curso |  |
| Filtrar los resultados   | Porcentaje asistencia: 100% A | strasos: 0 100%   |            |             |             |            |                  |  |
| Pendientes de justificar | INASISTENCIAS POR DÍA:0       | OMPUTADAS:0       |            |             |             |            |                  |  |
| No                       |                               |                   |            |             |             |            |                  |  |
| Mostrar datos de 🛛 🔗     | Incidencias por materia       |                   |            |             |             |            |                  |  |
| •                        |                               |                   |            |             |             |            |                  |  |
| Desde                    |                               |                   |            |             |             |            |                  |  |
| < <u>01/03/2021</u> 📅 🕨  |                               |                   |            |             |             |            |                  |  |
| Hasta                    |                               |                   |            |             |             |            |                  |  |
|                          |                               |                   |            |             |             |            |                  |  |

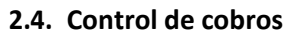

| Dato                   | s de: BENJAMÍN IGNACIO              |                   |                     |             |                        |           |  |
|------------------------|-------------------------------------|-------------------|---------------------|-------------|------------------------|-----------|--|
| Ficha de hijo          | Secciones matriculado: IV-C         |                   |                     |             |                        |           |  |
| Calificaciones Par     | iales Boletines Incidencias         | Control de cobros | Compañeros          | Recaudación | Entrevistas Agenda     |           |  |
| 💉 💈 Más                |                                     |                   |                     |             |                        |           |  |
| Filtrar los resultados |                                     |                   |                     |             |                        |           |  |
| Estado                 | Fecha 🔺 Titular                     | Alumno            | Conceptos           | Estado      | Nro boleta Información | Descargas |  |
| I≡ Todos               | O4/03/2021 Perez Gonzalez,          | BENJAMÍN IGNACIO  | MENSUALIDAD         | Emitido     |                        |           |  |
| Concepto               | 04/04/2021 Perez Gonzalez,<br>Pedro | BENJAMÍN IGNACIO  | MENSUALIDAD<br>2021 | Emitido     | <b>e e</b>             |           |  |
| Contiene 🔻             | 04/05/2021 Perez Gonzalez,<br>Pedro | BENJAMÍN IGNACIO  | MENSUALIDAD<br>2021 | Emitido     | • e=                   |           |  |
| ld. pago               | 04/06/2021 Perez Gonzalez,          | BENJAMÍN IGNACIO  | MENSUALIDAD<br>2021 | Emitido     |                        |           |  |
| Igual 🔻                | 04/07/2021 Perez Gonzalez,          | BENJAMÍN IGNACIO  | MENSUALIDAD<br>2021 | Emitido     | •                      |           |  |
|                        | 04/08/2021 Perez Gonzalez,<br>Pedro | BENJAMÍN IGNACIO  | MENSUALIDAD<br>2021 | Emitido     |                        |           |  |
| Pagos sin boleta       | O4/09/2021 Perez Gonzalez,<br>Pedro | BENJAMÍN IGNACIO  | MENSUALIDAD<br>2021 | Emitido     |                        |           |  |
| Nro. de boleta         | 04/10/2021Perez Gonzalez,<br>Pedro  | BENJAMÍN IGNACIO  | MENSUALIDAD<br>2021 | Emitido     | <b>S</b> =             |           |  |
|                        | 04/11/2021Perez Gonzalez,           | BENJAMÍN IGNACIO  | MENSUALIDAD<br>2021 | Emitido     |                        |           |  |
| Ejercicio              | Perez Gonzalez,                     | BENIAMÍN IGNACIO  | MENSUALIDAD         | Emitido     |                        |           |  |

Acá también podrá seleccionar los pagos y será reenviado a Zumpago

# 2.5. Compañeros

| Inicio        | Datos   | de: BENJAMÍN IGNACI | D           |                   |                     |                    |             |        |                     |  |
|---------------|---------|---------------------|-------------|-------------------|---------------------|--------------------|-------------|--------|---------------------|--|
| Ficha         | de hijo | Secciones matricula | do: IV-C    |                   |                     |                    |             |        |                     |  |
| lficaciones   | Parcia  | les Boletines       | Incidencias | Control de cobros | Compañeros          | Recaudación        | Entrevistas | Agenda |                     |  |
|               |         |                     |             |                   |                     |                    |             |        | 🖌 Resaltar texto    |  |
| trar los resu | ltados  | Primer aş           | pellido     | Segundo ape       | ellido              | No                 | mbre(s)     |        | Cursos (Académicos) |  |
| ivel          |         | CONCHA              |             | DIAZ              |                     | DANIELA FERNANDA   |             | IN IN  | /-C                 |  |
| IV-C          |         | OLIVARES            |             | CHEUQUETA         |                     | BRUNO GUSTAVO      |             | IN     | /-C                 |  |
| Moreno        |         |                     | Celis       |                   | Arandu Constanza    |                    |             | IV-C   |                     |  |
|               | MUÑOZ   |                     | AQUEVEQUE   |                   | CONSTANZA ELIZABETH |                    |             | IV-C   |                     |  |
|               |         | PINO                |             | CERECEDA          |                     | ALVARO TOMAS       |             | IN     | /-C                 |  |
|               |         | VELÁSQUEZ           |             | GALDAMES          |                     | CRISTOPHER IGNACIO | )           | 1)     | /-C                 |  |
|               |         | NAVARRETE           |             | VEGA              |                     | CATALINA ALEJANDRA |             | D.     | /-C                 |  |
|               |         | Neira               |             | Chávez            |                     | Constanza Paz      |             | IN     | /-C                 |  |
|               |         | SALAS               |             | ALARCON           |                     | IGNACIO ANTONIO    |             | 1)     | /-C                 |  |
|               |         | RIQUELME            |             | DÍAZ              |                     | MARÍA JOSÉ         |             | IN.    | /-C                 |  |
|               |         | VARAS               |             | ALQUINTA          |                     | RODRIGO ALEJANDRO  | ANDRES      | D.     | /-C                 |  |
|               |         | CASTILLO            |             | RIQUELME          |                     | NICOLAS SEBASTIAN  |             | I)     | /-C                 |  |
|               |         | ZUÑIGA              |             | HUAIQUIMIL        |                     | MARCELA BETZABE    |             | 11     | /-C                 |  |
|               |         | ZAMORA              |             | DEL POZO          |                     | SOFIA ISISDORA     |             | I)     | /-C                 |  |
|               |         | PEREZ               |             | ACEVEDO           |                     | ANGEL NICOLAS      |             | D.     | /-C                 |  |
|               |         | SALINAS             |             | CONTRERAS         |                     | CLAUDIO IGNACIO    |             | I)     | /-C                 |  |
|               |         | AGUILAR             |             | GONZÀLEZ          |                     | FERNANDA ALEJANDR  | IA          | 15     | /-C                 |  |
|               |         | TORRES              |             | ESPINOZA          |                     | IGNACIO ANDRES     |             | IX.    | /-C                 |  |
|               |         | SEPULVEDA           |             | ORTIZ             |                     | ROCIO BELEN        |             | D.     | /-C                 |  |
|               |         | TORRES              |             | CABALLERO         |                     | MILLARAY PAULINA   |             | D.     | 1.0                 |  |